# COME VISUALIZZARE IL PROPRIO "STATO" CONCORSUALE NEL CONCORSO UNICO DI IMMATRICOLAZIONE ALLE LM AD ACCESSO LIBERO

1- Accedere alla propria area riservata Unipv con Codice Fiscale e Password dei servizi di ateneo

|                            | ATENEO | SPID                                                                                                    |
|----------------------------|--------|----------------------------------------------------------------------------------------------------|
| Codice fiscale<br>Password |        | Se sei Docente / Studente / Ex studente:<br>Recupera password<br>Se sei uno studente non ancora immatricolato:<br>Recupera password su Segreteria On Line |
| ACCEDI                     |        |                                                                                                    |

2- Una volta eseguito l'accesso, aprire il menù in alto a destra e selezionare SEGRETERIA

|                                     | SITÀ DI PAVIA           |                     |                    |                                   | ita eng                   |        |
|-------------------------------------|-------------------------|---------------------|--------------------|-----------------------------------|---------------------------|--------|
| Benvenutd                           |                         |                     |                    |                                   | Area Riservata            |        |
| Benvenuto nella tua area riservata. |                         |                     |                    |                                   | Logout<br>Cambia Password |        |
| Dati Personali                      |                         |                     | Home               | <b>,</b>                          |                           |        |
| Pannello di controllo               |                         | Nascondi dettagli 🔻 | Messaggi           |                                   | Segreteria                |        |
|                                     |                         | -1                  | Messaggi Personali |                                   | Piano di Studio           |        |
| Processo                            | Stato                   | Da fare             | Mittente           | Titolo                            | Data                      |        |
| Tasse                               | • scadute               | visualizza          |                    | nessun messaggio                  | Esami                     |        |
| Piano carriera                      | e non modificabile      |                     | L                  | ~~~~~~~~~~~~~~~~~~~~~~~~~~~~~~~~~ |                           |        |
| Appelli disponibili                 | o 0 appelli disponibili |                     |                    |                                   | Conseguimento Titi        | .olo > |
| Iscrizioni appelli                  | o prenotazioni          |                     |                    |                                   | Tirocini e stage          |        |
|                                     |                         |                     |                    |                                   | Mobilità internazio       |        |
|                                     |                         |                     |                    |                                   | Iniziative                |        |
|                                     |                         |                     |                    |                                   | Questionari               |        |
|                                     |                         |                     |                    |                                   | Elezioni Studenteso       |        |
|                                     |                         |                     |                    |                                   |                           |        |

## 3- Selezionare quindi TEST DI VALUTAZIONE

|                                                            | SITÀ DI PAVIA           |                      |                    |                  | ita eng                                     |
|------------------------------------------------------------|-------------------------|----------------------|--------------------|------------------|---------------------------------------------|
| Benvenuto Meneratia<br>Benvenuto nella tua area riservata. |                         | Vicualities distanti | Carto Cardada      |                  | Area Riservata<br>Logout<br>Cambia Password |
| Dati Personali                                             |                         | Visuaniza dettagli y | status studente    |                  | < Segreteria                                |
| Pannello di controllo                                      |                         | Nascundi dettagir +  | Messaggi           |                  |                                             |
| Processo                                                   | State                   | Da fare              | Messaggi Personali |                  |                                             |
| Tasse                                                      | e scadute               | visualizza           | Mittente           | Titolo           | Dat Test di Valutazione                     |
| Piano carriera                                             | e non modificabile      |                      | -                  | nessun messaggio | Madente de Second                           |
| Appelli disponibili                                        | 👩 0 appelli disponibili |                      |                    |                  | Domanda di Valutazione Preventiva           |
| Iscrizioni appelli                                         | e 0 prenotazioni        |                      |                    |                  | Immatricolazione                            |
|                                                            |                         |                      |                    |                  | Ferrard                                     |
|                                                            |                         |                      |                    |                  | esonen                                      |
|                                                            |                         |                      |                    |                  | Benefici                                    |
|                                                            |                         |                      |                    |                  | Pagamenti                                   |
|                                                            |                         |                      |                    |                  | Autocertificazioni                          |
|                                                            |                         |                      |                    |                  | Part - Time                                 |
|                                                            |                         |                      |                    |                  | Permit of stay                              |
|                                                            |                         |                      |                    |                  | Documenti di identità                       |
|                                                            |                         |                      |                    |                  | Dichiarazione Invalidità / DSA              |
|                                                            |                         |                      |                    |                  | Titoli di studio                            |
|                                                            |                         |                      |                    |                  |                                             |

4- Nella pagina che si apre saranno visibili tutti i test di valutazione a cui ci si è iscritti (oltre al tasto "procedi con l'iscrizione al test di valutazione" per presentare una nuova domanda). Selezionare nell'elenco il test relativo alla LM di interesse

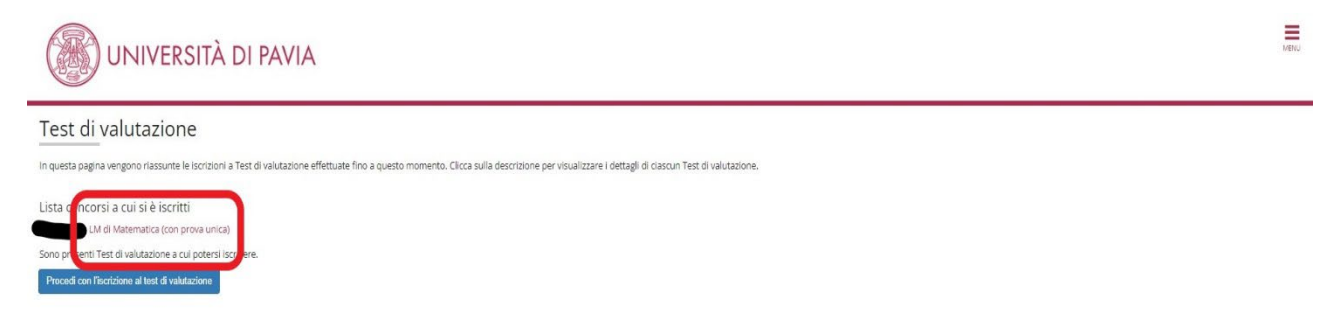

5- Si aprirà quindi la pagina di "riepilogo dell'iscrizione" al concorso selezionato. Qui è possibile vedere nella parte superiore i DATI DELL'ISCRIZIONE (nome concorso, anno accademico, numero di prematricola concorsuale) e nella parte inferiore lo STATO CONCORSUALE e le NOTE DELLA SEGRETERIA.

**ATTENZIONE:** Fino al cambio di "stato" da parte della segreteria, tale dato NON SARA' VISIBILE in questa schermata (che apparirà quindi come l'immagine di seguito)

|                                                                                                    | TÀ DI PAVIA                                                                                                    |                                                                  |                           |               |                |                       |                    |     |  |  |
|----------------------------------------------------------------------------------------------------|----------------------------------------------------------------------------------------------------|------------------------------------------------------------------|---------------------------|---------------|----------------|-----------------------|--------------------|-----|--|--|
| Riepilogo iscrizione                                                                                       | concorso                                                                                                    |                                                                  |                           |               |                |                       |                    |     |  |  |
| Il processo di iscrizione al concorso è stato                                                              | o completato con successo.                                                                                         |                                                                  |                           |               |                |                       |                    |     |  |  |
| ATTENZIONE<br>Il pagamento relativo al contributo d'iscrizi<br>Saranno sottoposte alla valutazione della ( | ione al concorso (se previsto) dev'essere effettuato entr<br>Commissione solo le domande per cui risuita regolarme | o il termine perentorio indica<br>inte effettuato il pagamento i | ito.<br>del contributo so | pra indicato. |                |                       |                    |     |  |  |
| – Test di valutazione –                                                                                    |                                                                                                    |                                                                  |                           | _             |                |                       |                    |     |  |  |
| Descrizione                                                                                                |                                                                                                    |                                                                  |                           | -             | LM di Matemati | ica (con prova unica) |                    |     |  |  |
| Anno                                                                                                    |                                                                                                    |                                                                  |                           | 2022/2023     |                |                       |                    |     |  |  |
| Prematricola                                                                                               |                                                                                                    |                                                                  |                           | 10            |                |                       |                    |     |  |  |
| Annotazioni per il candidato                                                                               |                                                                                                    |                                                                  |                           |               |                |                       |                    |     |  |  |
| Richiesta ausilio svolgimento prove<br>Valido per                                                          |                                                                                                    |                                                                  |                           | No            |                |                       |                    |     |  |  |
| Dettaglio                                                                                                  |                                                                                                    |                                                                  |                           |               |                |                       |                    |     |  |  |
| 08406 - MATEMATICA                                                                                         |                                                                                                    |                                                                  |                           |               |                |                       |                    |     |  |  |
| Prove                                                                                                    |                                                                                                    |                                                                  |                           |               |                | _                     |                    |     |  |  |
| Descrizione                                                                                                | Tipologia                                                                                                    | Data                                                             | Ora                       | Sede          | Materie        | Voto/Giudizio         | Note               |     |  |  |
| Valutazione Requisiti                                                                                      | Valutazione titoli                                                                                                 |                                                                  |                           |               |                |                       | NOTA DELLA SEGRETE | RIA |  |  |
| Titoli di valutazione                                                                                      |                                                                                                    |                                                                  |                           |               |                |                       |                    |     |  |  |
| Tipologia                                                                                                  |                                                                                                    |                                                                  |                           |               |                |                       | Ti                 | olo |  |  |
| Valutazione dei requisiti curriculari                                                                      |                                                                                                    |                                                                  |                           |               |                |                       | de                 | кс  |  |  |
|                                                                                                    |                                                                                                    |                                                                  |                           |               |                |                       |                    |     |  |  |

6- Una volta assegnato lo **STATO CONCORSUALE**, l'informazione sarà visibile come mostrato nelle prossime immagini. Di seguito esempi relativi agli stati: "superato/idoneo", "colloquio/test" e "in valutazione".

|                                                                                                | SITÀ DI PAVIA                                                                                          |                                                      |                                   |                              |                    |                             |               |                       | MENU |
|------------------------------------------------------------------------------------------------|----------------------------------------------------------------------------------------------------|------------------------------------------------------|-----------------------------------|------------------------------|--------------------|-----------------------------|---------------|-----------------------|------|
| Riepilogo iscrizion                                                                            | ne concorso                                                                                            |                                                      |                                   |                              |                    |                             |               |                       |      |
| Il processo di iscrizione al concorso è                                                        | stato completato con successo.                                                                         |                                                      |                                   |                              |                    |                             |               |                       |      |
| ATTENZIONE<br>Il pagamento relativo al contributo di<br>Saranno sottoposte alla valutazione di | iscrizione al concorso (se previsto) devessere eff<br>della Commissione solo le domande per cui risuli | fettuato entro il termini<br>ta regolarmente effettu | e perentorio in<br>lato il pagame | idicato.<br>nto del contribu | to sopra indicato. |                             |               |                       |      |
| – Test di valutazione —                                                                        |                                                                                                    |                                                      |                                   |                              |                    |                             |               |                       |      |
| Descrizione                                                                                    |                                                                                                    |                                                      |                                   |                              | •                  | LM di Matematica (con prova | unica)        |                       |      |
| Anno                                                                                           |                                                                                                    |                                                      |                                   |                              |                    | 2022/2023                   |               |                       |      |
| Prematricola                                                                                   |                                                                                                    |                                                      |                                   |                              |                    | 10                          |               |                       |      |
| Annotazioni per il candidato                                                                   |                                                                                                    |                                                      |                                   |                              |                    |                             |               |                       |      |
| Richiesta ausilio svolgimento p<br>Valido per                                                  | rove                                                                                                   |                                                      |                                   |                              | 1                  | Vo                          |               |                       |      |
| Dettaglio                                                                                      |                                                                                                    |                                                      |                                   |                              |                    |                             |               |                       |      |
| 08406 - MATEMATICA                                                                             |                                                                                                    |                                                      |                                   |                              |                    |                             |               |                       | 1    |
| Prove                                                                                          |                                                                                                    |                                                      |                                   |                              |                    | _                           |               |                       |      |
| Descrizione                                                                                    | Tipologia                                                                                              | Data                                                 | Ora                               | Sede                         | Materie            | Stato                       | Voto/Giudizio | Note                  |      |
| Valutazione Requisiti                                                                          | Valutazione titoli                                                                                     |                                                      |                                   |                              |                    | Superato / Idoneo           |               | NOTA DELLA SEGRETERIA |      |
| Titoli di valutazione                                                                          |                                                                                                    |                                                      |                                   |                              |                    |                             |               |                       |      |
| Tipologia                                                                                      |                                                                                                    |                                                      |                                   |                              |                    |                             |               | Titolo                |      |
| Valutazione dei requisiti curriculari                                                          |                                                                                                    |                                                      |                                   |                              |                    |                             |               | dexc                  |      |
| Home concorsi                                                                                  |                                                                                                    |                                                      |                                   |                              |                    |                             |               | 1                     |      |

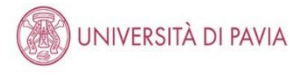

### Riepilogo iscrizione concorso

#### Il processo di iscrizione al concorso è stato completato con successo.

#### ATTENZIONE Il pagamento relativo al contributo discrizione al concorso (se previsto) del'essere effettuato entro il termine perentorio indicato. Saranno sottoposte alla vakazione della commissione solo le domande per cui risulta regolarmente effettuato il pagamento dei contributo sopra indicato.

| Descrizione                       |                             |      |     |      | -       | LM di Matematica (con prov | a unica)      |        |                  |
|-----------------------------------|-----------------------------|------|-----|------|---------|----------------------------|---------------|--------|------------------|
| Anno                              |                             |      |     |      | 2022/   | 2023                       |               |        |                  |
| Prematricola                      |                             |      |     |      | 10      |                            |               |        |                  |
| Annotazioni per il candidato      |                             |      |     |      |         |                            |               |        |                  |
| - Categoria amministrat           | iva ed ausili di invalidità |      |     |      |         |                            |               |        |                  |
| Richiesta ausilio svolgimento p   | rove                        |      |     |      | No      |                            |               |        |                  |
|                                   |                             |      |     |      |         |                            |               |        |                  |
| /alido per                        |                             |      |     |      |         |                            |               |        |                  |
| Dettaglio                         |                             |      |     |      |         |                            |               |        |                  |
| 08406 - MATEMATICA                |                             |      |     |      |         |                            |               |        |                  |
| Prove                             |                             |      |     |      |         |                            |               |        |                  |
| TOTO                              |                             |      |     |      |         |                            |               |        |                  |
| Descrizione                       | Tipologia                   | Data | Ora | Sede | Materie | Stato                      | Voto/Giudizio | Note   |                  |
| Valutazione Requisiti             | Valutazione titoli          |      |     |      |         | Colloquio/Test             |               | NOTA D | DELLA SEGRETERIA |
|                                   |                             |      |     |      |         |                            |               |        |                  |
|                                   |                             |      |     |      |         |                            |               |        |                  |
| itoli di valutazione              |                             |      |     |      |         |                            |               |        | The second       |
| itoli di valutazione<br>Tipologia |                             |      |     |      |         |                            |               |        | Titolo           |

|                                                                                                 | SITÀ DI PAVIA                                                                                         |                                                      |                                   |                          |               |                             |               |      |                  |  |
|-------------------------------------------------------------------------------------------------|----------------------------------------------------------------------------------------------------|------------------------------------------------------|-----------------------------------|--------------------------|---------------|-----------------------------|---------------|------|------------------|--|
| Riepilogo iscrizion                                                                             | e concorso                                                                                            |                                                      |                                   |                          |               |                             |               |      |                  |  |
| il processo di iscrizione al concorso è si                                                      | tato completato con successo.                                                                         |                                                      |                                   |                          |               |                             |               |      |                  |  |
| ATTENZIONE<br>I pagamento relativo al contributo disi<br>Saranno sottoposte alla valutazione de | crizione al concorso (se previsto) devessere effet<br>ila Commissione solo le domande per cui risulta | tuato entro il termine pe<br>regolarmente effettuato | rentorio indica<br>Il pagamento d | to.<br>Iel contributo so | pra indicato. |                             |               |      |                  |  |
| Test di valutazione                                                                             |                                                                                                    |                                                      |                                   |                          |               |                             |               |      |                  |  |
| Descrizione                                                                                     |                                                                                                    |                                                      |                                   |                          | -             | LM di Matematica (con prova | a unica)      |      |                  |  |
| Anno                                                                                            |                                                                                                    |                                                      |                                   |                          | 2022/2        | 023                         |               |      |                  |  |
| Prematricola                                                                                    |                                                                                                    |                                                      |                                   |                          | 10            |                             |               |      |                  |  |
| Annotazioni per il candidato                                                                    |                                                                                                    |                                                      |                                   |                          |               |                             |               |      |                  |  |
| Richiesta ausilio svolgimento pro<br>alido per                                                  | ve                                                                                                    |                                                      |                                   |                          | No            |                             |               |      |                  |  |
| Dettaglio                                                                                       |                                                                                                    |                                                      |                                   |                          |               |                             |               |      |                  |  |
| 08406 - MATEMATICA                                                                              |                                                                                                    |                                                      |                                   |                          |               |                             |               |      |                  |  |
| Prove                                                                                           |                                                                                                    |                                                      |                                   |                          |               | -                           |               |      |                  |  |
| Descrizione                                                                                     | Tipologia                                                                                             | Data                                                 | Ora                               | Sede                     | Materie       | Stato                       | Voto/Giudizio | Note |                  |  |
| Valutazione Requisiti                                                                           | Valutazione titoli                                                                                    |                                                      |                                   |                          |               | In valutazione              |               | NOTA | DELLA SEGRETERIA |  |
| itoli di valutazione                                                                            |                                                                                                    |                                                      |                                   |                          |               |                             |               |      |                  |  |
| Fipologia                                                                                       |                                                                                                    |                                                      |                                   |                          |               |                             |               |      | Titolo           |  |
| Valutazione dei requisiti curriculari                                                           |                                                                                                    |                                                      |                                   |                          |               |                             |               |      | dexc             |  |
| Home concorsi                                                                                   |                                                                                                    |                                                      |                                   |                          |               |                             |               |      |                  |  |